| Modul   | Statens Refusion           |
|---------|----------------------------|
| Emne    | Behandling af meddelelser  |
| Rolle   | Indberetter; Sagsbehandler |
| Version | 1.0                        |

Denne vejledning beskriver, hvordan du behandler ulæste meddelelser på en refusionssag.

- Hvis der er ulæste meddelelser, fremgår antallet ved siden af brevet.
- Hvis der kun er én meddelelse, vil der blot være et ikon, men intet antal.
- Hvis der ingen ulæste meddelelser er, fremstår feltet tomt.

| Trin                                       | Forklaring                                                                                                    | Navigation                                                                                                    |
|--------------------------------------------|----------------------------------------------------------------------------------------------------|----------------------------------------------------------------------------------------------------|
| Tilgå oversigt over sager                  | <ul> <li>Tilgå oversigt over sager:</li> <li>Klik på 'Refusionssager'</li> <li>Klik på 'Aktuel<br/>løngruppe' eller 'Alle<br/>mine løngrupper' i<br/>drop-down menuen.</li> </ul>                                                                                          | Statens Refusion Refusionssager  Ny indberetning  Aktuel løngruppe Alle mine løngrupper                                                                                       |
|                                            | Herefter navigeres du til                                                                                                    |                                                                                                    |
|                                            | oversigtssiden.                                                                                                    |                                                                                                    |
| Tilgå refusionssag med<br>ulæst meddelelse | På oversigtssiden fremgår sager<br>med ulæste meddelelser med et<br>brev-ikon i kolonnen<br>'Meddelelse'.<br>• Klik på rækken for<br>refusionssagen med et<br>brev-ikon                                                                                                    | Alarm \$     >     Frist \$                                                                                                    |
|                                            | Herefter føres du til sagens detaljeside.                                                                                                    |                                                                                                    |
| Tilgå meddelelsen på<br>detaljesiden       | Under 'Meddelelser' på<br>detaljesiden er det muligt at se<br>dato for modtagelse,<br>titel/beskrivelse, afsender samt<br>status for læst for hver<br>meddelelse.<br>• Klik på<br>titlen/beskrivelsen for<br>meddelelsen<br>Herefter åbnes meddelelsen i et<br>nyt vindue. | Modinget         Beskhveise         Abereder         Lext           12 - 07 - 2023 13:53         Indiversingen bler 2006 operthet/spdatured i NomRefacion         NomRefacion |

| Trin                                | Forklaring                                                                                                    | Navigation      |
|-------------------------------------|----------------------------------------------------------------------------------------------------|-----------------|
| Markér meddelelse som<br>læst/ulæst | For sagsbehandlere er det<br>muligt at markere meddelelsen<br>som læst/ulæst:                                                                                                    | Marker som læst |
|                                     | Enten ved at klikke på ' <b>Marker</b><br><b>som læst/Luk som ulæst</b> ' i det<br>vindue der åbnes, eller sæt hak<br>i ' <b>Læst</b> ' på oversigten over<br>meddelelser for at give<br>meddelelsen status som 'Læst'.<br>Herved fjernes brev-ikonet og<br>tilhørende visuelle alarmer fra<br>oversigtssiden. | Læst            |
|                                     | Hvis du ønsker at beholde<br>markeringen som ulæst, skal du<br>blot forlade siden. Herved<br>forbliver brev-ikonet samt<br>tilhørende visuelle alarmer på<br>oversigtssiden.                                                                                                    |                 |